# "注册"及"投稿"指南

投稿前需完成:投稿系统的"注册",具体操作步骤如下:

## 第 **1** 步 登录我社唯一官网 www.ylzbzz.org.cn,点击"我要投稿",如图 1

| A C http://www.ylabaz. | HQ.CM/               |                   | 🖌 🏚 - 🛛 😰 - CDIMUZIANA                                                                                                    |
|------------------------|----------------------|-------------------|----------------------------------------------------------------------------------------------------|
|                        | <b>医疗发音</b> 杂志社 ■■ ■ | 委会 行业通讯 法规规律 电子期刊 | (10) 日本市大市市<br>(10) 日本市大市市<br>(10) 日本市大市市<br>(10) 日本市大市市<br>(10) 日本市大市市<br>(10) 日本市大市市<br>(10) 日本市大市市<br>(10) 日本市大市<br>(10) 日本市大市<br>(10) 日本市<br>(10) 日本市大市<br>(10) 日本市<br>(10) 日本市<br>(10) 日本市大市<br>(10) 日本市<br>(10) 日本市大市<br>(10) 日本市<br>(10) 日本市<br>(10) 日<br>(10) 日本市<br>(10) 日<br>(10) 日<br>(10) 日<br>(10) |
|                        |                      |                   | DIQ系统                                                                                                    |
|                        | 10月1日起,              |                   | - AGE(小 (1877)99(8)) 第一支50年7日、CU21<br>1979年4月31日時、四第一支50年7日、CU21231<br>1919年5月4日日日日か、十人国の1月4日日<br>2月80日間、400年6月37日                                                                                                    |
|                        | 这些政策将(43) 何          | 医疗器械行业业           | HINDERN >                                                                                                    |
|                        |                      | 130               | ▲ ● ● ● ● ● ● ● ● ● ● ● ● ● ● ● ● ● ● ●                                                                                                    |

图 1

| 《医疗装备》投稿平台 | â              | () 未登录   |
|------------|----------------|----------|
| 管理用户信息     | 22. <b>2</b> . |          |
| 我要投稿       | 豆xk<br>手机号     |          |
| 查看已投稿件     | 手机号码不能为空!      |          |
| 管理作者信息     | 密码<br>密码不能为空!  | 欢迎使用投稿平台 |
| 财务信息       | 忘记密码?          |          |
| 使用帮助       |                |          |
|            | 東臣             |          |
|            | 注册             |          |

### 第2步 点击"注册",见图2

图 2

第3步、按系统提示,如实填写注册信息后,点击"注册",注册成功,见图3

| (医疗装备)投稿平台     |                    | (I) ==== |  |
|----------------|--------------------|----------|--|
| 管理用户信息         |                    |          |  |
| 我要拉稿           | 12581              |          |  |
| 查看已投稿件         |                    |          |  |
| <b>新进行客站</b> 在 | 45.00 基章均注册成功,请登录: | 局半台<br>录 |  |
| 财务信息           |                    |          |  |
| 使用相助           | 6A28               |          |  |
|                | * REALTRADE        |          |  |
|                |                    |          |  |

图 3

第4步 注册成功后,系统自动登录,进入到"管理用户信息"页面,请填写真实姓名

后,点击"修改个人信息",(注册完成后如若修改注册手机和邮箱,请点击"管理用户信息"然后在相应位置输入正确的手机号与邮箱,最后点击"修改个人信息")显示"修改成功",完成注册,见图 4。

| -13 years   Sellis |                   | 2 |
|--------------------|-------------------|---|
| 管理用户信息             | 管理用户信息(请完善您的个人信息) |   |
| 我要投稿               | 姓名 输入您的真实姓名 (必填)  |   |
| 查看已投稿件             | 手机                |   |
| 管理作者信息             | 邮箱 (必填)           |   |
| 财务信息               |                   |   |
| 使用帮助               | 修改个人信息            |   |
|                    | 修改密码              |   |

第5步点击"我要<mark>投稿</mark>",见图 5

| 们太宙》 仅 |                   |     |
|--------|-------------------|-----|
| 管理用户信息 | 管理用户信息(请完善您的个人信息) |     |
| 我要投稿   | 姓名 "              | 頁 ) |
| 查看已投稿件 | 手机 1. )           |     |
| 管理作者信息 | 邮箱 q.com (必知      | 貢 ) |
| 财务信息   |                   |     |
| 使用帮助   | 修改个人信息            |     |
|        | 修改密码              |     |

图 5

第6步进入投稿页面,按系统提示填写投稿信息,注意查看有关提示信息;

"添加作者"的方法:<mark>请按依次顺序添加</mark>

(1) 点击"添加作者"(见图 6-1)(例如:第一作者姓名为李某某,第二作者为

王某某)

| 管理用户信息 | 创建投梮        |                         |            |           |            |          |     |
|--------|-------------|-------------------------|------------|-----------|------------|----------|-----|
| 我要投稿   | 0           |                         | æ          |           | <b>(Q)</b> | 8        |     |
| 查看已投稿件 | 创建投稿        | 审核                      | 修改稿件       | 编辑        | 缴费         | 待出版      | 已出版 |
| 管理作者信息 |             | (壮他新闻招)。                | 的成功转刑之路。   | 投稿流程提示    |            |          | +   |
| 财务信息   |             | Though the store of the |            | SUTU, TSE |            |          |     |
| 使用帮助   | 作者 添加 湿示: 诸 | u作者<br>点击添加作者添加         | 四,默认排序第一的为 | 的第一作者依次列持 | 惟;如有通信作者词  | 在投稿文件中标明 | -   |
|        |             |                         |            |           |            |          |     |

- 图 6-1
- (2) 按要求填写作者信息,点击"添加新作者",第一作者添加成功,见图 6-2

| 姓名  | 李某某          |      |
|-----|--------------|------|
| 手机  | 10015005-125 | 输入正确 |
| 邮箱  | q.com        |      |
| 在地区 | : 北京 ~ 北京 ~  |      |
| 单位  | 2            |      |
| 科室  | 医            |      |
| 职务  | S            |      |
| 邮编  | 10****       |      |

图 6-2

### (3) 依次填写第二作者信息,见图 6-3

|     | 者           |      |
|-----|-------------|------|
| 姓名  | ŦŻŻ         |      |
| 手机  | 1: 9        | 输入正确 |
| 邮箱  | 64 S@qq.com |      |
| 在地区 | : 北京 〜 北京 〜 |      |
| 单位  | <u>B</u>    |      |
| 科室  | 医疗          |      |
| 职务  | 医师          |      |
|     |             |      |

图 6-3

| 创建投稿                 | 审核 修改稿件                | ▲ ● ● ● ● ● ● ● ● ● ● ● ● ● ● ● ● ● ● ● | 待出版       | 日出版 |
|----------------------|------------------------|-----------------------------------------|-----------|-----|
| -                    |                        | 投稿流程提示 —————                            |           |     |
| 文章标题 美国 (3)          | 他新闻报》的成功转型之路:要         | 纷化,不要融合                                 | )         |     |
| -                    |                        |                                         |           |     |
| 1744 23.000<br>担示:请告 | 至<br>主漢加作者添加,默以除序第一的为i | 前一作者依次列推;如有通信作者                         | 请在投稿文件中标明 |     |
| 泰加已录入作者              |                        |                                         |           |     |
|                      |                        |                                         |           |     |
|                      |                        |                                         |           |     |
| 王某某                  | 李某                     | 某                                       |           |     |
|                      |                        |                                         |           |     |
|                      |                        |                                         |           |     |

(4)所有作者添加完毕后,回到投稿页面,点击添加作者,点击已经添加的作者,见图 6-5

图 6-5

- 《医疗装备》投稿平台 (1) **-** 3H 创建投稿 管理用户信息 我要投稿 0  $\bigcirc$ • 0 -他改勝件 SRUE -助班 1013100 E.1109 查看已投稿件 . 投稿流程提示 管理作者信息 财务信息 文章标题 用此009 使用帮助 作者 医疗装饰 第二作者 据示: 调修击语如方表流动,数以成序第一的为滑 123456799 講要 关键字 12, 12, 柱田 ◇ 医疗装备杂志 RFIR 编示: 诸语
- (5) 删除已添加作者的操作方法:点击已添加作者姓名右上角的带×的红色圈,见图 6-6

第5步、样刊的选择:我刊规定1篇论文赠送1本样刊,如需多本样刊请修改样刊数量后面的数字,系统不单列样刊费用,会将1本以上的杂志费用合计入版面费总额中。见图7

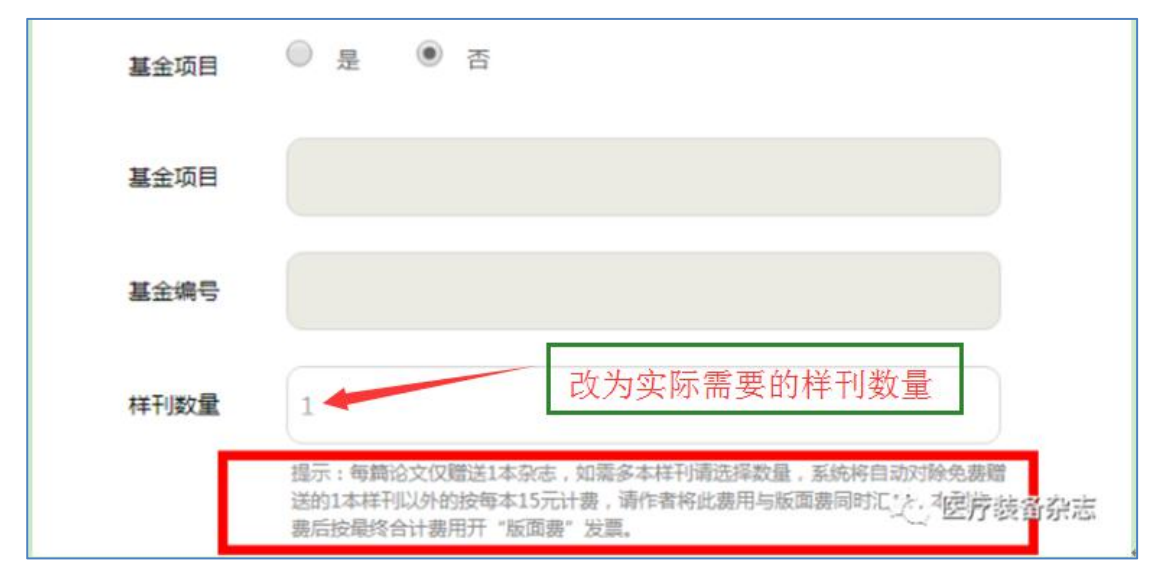

图 7

第 **6** 步 上传的 word 文件必须是.doc 格式

(1)上传步骤:点击文件上传——选择需要投稿的文件——点击打开——完成上传,见图 8-1

| 0 F2H<br>CO          | 12/4:46         |                                                                                                    |
|----------------------|-----------------|----------------------------------------------------------------------------------------------------|
| -                    | R               | P• 3 0                                                                                                    |
| V CRA                | ER              | 構成に対象                                                                                                    |
| 1. REARING           |                 |                                                                                                    |
| िस गर<br>सि स्टल     |                 |                                                                                                    |
| ■ 置片<br>3 文稿<br>→ 重乐 |                 |                                                                                                    |
| /# 11#RL             |                 |                                                                                                    |
| <b>●</b> 用線          |                 |                                                                                                    |
| 3                    | 的年轻(N): 例记稿(#TX | · Rept ·                                                                                                    |
|                      |                 | TUTION INTERACTION AND INTERACTION AND INTERAC |
|                      |                 | Light Contraction of the light of the light  |
|                      |                 | · · · · · · · · · · · · · · · · · · ·                                                                                                    |
|                      |                 | 履行:理上推det_dec_decz39                                                                                                    |

图 8-1

(2) 如何删除已上传成功的文件:点击已上传文件名称右侧的红色叉圆圈,见图 8-2

| 上传文件 | 文件上传             |  |
|------|------------------|--|
|      | ₩ 测过镜(HTV docx 🔗 |  |

图 8-2

第7步、上传的图片可以选择 3 种格式,即: png、gif、jpg 格式,分辨率为 600dpi 以上, 这里指图片尺寸最少应该是(4\*300)\*(6\*300)=1200 像素\*1800 像素。见图 9-1

| 上传图片 | 添加图片                                     |       |
|------|------------------------------------------|-------|
|      | 提示:请将文中配图保留源文件,文件名按文中顺序编号(如图1,图2),支持.png | 1     |
|      |                                          |       |
|      | 150891647<br>0(1).ipa                    | 疗装备杂志 |

图 9-1

<mark>如何查看图片格式及大小</mark>,选择1张图片,点击鼠标右键,点击"属性",查看"文件类型", 见图 9-2

| 1508916470(1)                | 2017/10/25 星期 | JPEG 图像        | 285 KB    |  |
|------------------------------|---------------|----------------|-----------|--|
| 1508916470(1) 属性             | 23            | Microsoft Word | 10 KB     |  |
| 常规 安全 详细信息 以前的版本             |               |                |           |  |
| 1508916470 (1)               |               |                |           |  |
| 文件类型: JPEG 图像 (.jpg)         |               |                |           |  |
| 打开方式: 💿 Windows 照片查看器        | 更改(C)         |                |           |  |
| 位置: C:\Vsers\Administrator\D | lesktop\新建文件夹 |                |           |  |
| 大小: 284 KB (291,770 字节)      |               |                | 公 医吉特尔丸法  |  |
| 占用空间: 288 KB (294,912 字节)    |               |                | 一 四月 梁田知道 |  |

图 9-2

### 第8步、如何给编辑留言

在投稿页面的低端"备注"对话框中,作者可以将给编辑的留言进行手动添加,如想发"论

#### 著"栏目,即可在这里备注说明。见图 10

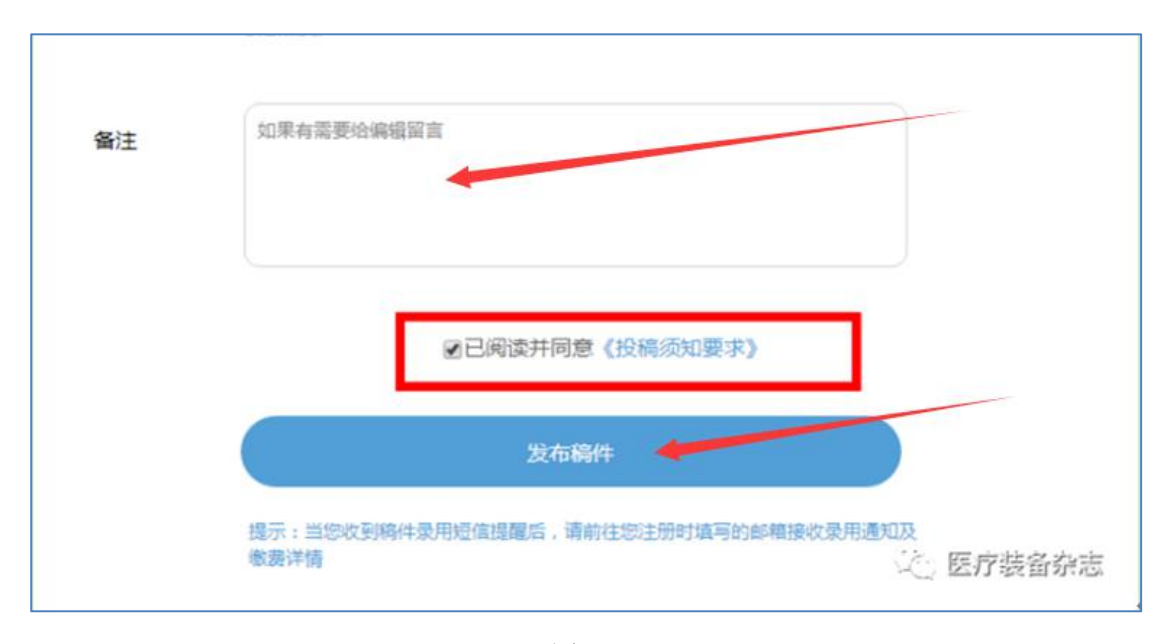

图 10

### 第9步 发布稿件

点击"发布稿件"后,即您已成功投稿,系统会自动跳转到如下页面,显示了稿件的相关 信息。见图 11

| 管理用户信息     | 查看已投稿件         |      |          |     |                 |         |           |
|------------|----------------|------|----------|-----|-----------------|---------|-----------|
| 我要投稿       |                |      |          |     |                 |         |           |
| 查看已投稿件     | 全部 謝核中         | 待修改  | 續續中      | 待邀费 | 待出版             | 已出版     | 已退桐       |
| 管理作者信息     | 测试009          |      |          |     |                 | 重新的101: |           |
| 财务信用       | 文章编号:17A-00065 | 机发刊期 | 机发刊明:干师会 |     | <b>撤售</b> : 東支付 |         | 017-10-25 |
| No.15 Idna | 作者:医疗装备测工作者    |      |          |     |                 |         |           |
| 使用帮助       | 新华状态: 前部中      |      |          |     |                 |         |           |
|            | 作業業注。          |      |          |     |                 | 62      | 展向性化之     |

图 11